Programma di installazione

Guida per l'utente

© Copyright 2007 Hewlett-Packard Development Company, L.P.

Microsoft è un marchio registrato negli Stati Uniti di Microsoft Corporation.

Le informazioni contenute in questo documento sono soggette a modifiche senza preavviso. Le sole garanzie per i prodotti e i servizi HP sono definite nelle norme esplicite di garanzia che accompagnano tali prodotti e servizi. Nulla di quanto contenuto nel presente documento va interpretato come costituente una garanzia aggiuntiva. HP non risponde di eventuali errori tecnici ed editoriali o di omissioni presenti in questo documento.

Prima edizione: gennaio 2007

Numero di parte del documento: 419766-061

# Sommario

### 1 Avvio del programma di installazione

| 2 U1 | tilizzo del programma di installazione                                   |   |
|------|--------------------------------------------------------------------------|---|
|      | Modifica della lingua del programma di installazione                     |   |
|      | Operazioni di spostamento e selezione nel programma di installazione     | 2 |
|      | Visualizzazione delle informazioni di sistema                            |   |
|      | Ripristino delle impostazioni predefinite nel programma di installazione | 3 |
|      | Utilizzo delle funzionalità avanzate del programma di installazione      | 4 |
|      | Chiusura del programma di installazione                                  | 4 |
| 3 M  | lenu del programma di installazione                                      |   |
|      | Menu principale                                                          | 5 |
|      | Menu di protezione                                                       | 5 |
|      | Menu di configurazione del sistema                                       |   |
|      | Menu di diagnostica                                                      |   |
|      |                                                                          |   |

| ndice analitico | 7  |
|-----------------|----|
|                 | Ξ. |

# **1** Avvio del programma di installazione

Il programma di installazione è un'utility di personalizzazione caricata nella ROM che fornisce informazioni sul sistema e che può essere utilizzata anche quando il sistema operativo non è in esecuzione o non viene caricato.

**Nota** Quando si accede al programma di installazione, non è possibile utilizzare il lettore di impronte digitali (disponibile solo su alcuni modelli).

Il programma di installazione consente di visualizzare informazioni relative al computer e di specificare le impostazioni relative all'avvio, alla protezione e ad altre preferenze.

Per avviare il programma di installazione:

|<del>-</del>7

- 1. Accendere o riavviare il computer.
- Durante l'avvio di Windows, premere F10 quando nella parte inferiore sinistra dello schermo viene visualizzato il messaggio "Press <F10> to enter setup" (Premere F10 per accedere al programma di installazione).

# 2 Utilizzo del programma di installazione

### Modifica della lingua del programma di installazione

La seguente procedura descrive come modificare la lingua del programma di installazione. Se il programma non è in esecuzione, iniziare dal passaggio 1. In caso contrario, iniziare dal passaggio 2.

- Per avviare il programma di installazione, accendere o riavviare il computer e premere F10 quando nella parte inferiore inferiore dello schermo viene visualizzato il messaggio "Press <F10> to enter setup" (Premere F10 per accedere al programma di installazione).
- Selezionare System Configuration (Configurazione di sistema) > Language (Lingua) utilizzando i tasti freccia, quindi premere Invio.
- Premere F5 o F6 oppure utilizzare i tasti freccia per selezionare una lingua, quindi premere Invio per confermare.
- 4. Quando viene visualizzata la richiesta di confermare la preferenza selezionata, premere Invio per salvarla.
- 5. Per impostare le preferenze e uscire dal programma di installazione, premere F10, quindi seguire le istruzioni visualizzate.

Le preferenze diventeranno effettive al successivo riavvio del computer in Windows.

# Operazioni di spostamento e selezione nel programma di installazione

Poiché il programma di installazione non è basato su Windows, non è possibile utilizzare il TouchPad. Le operazioni di spostamento e selezione devono essere quindi effettuate mediante i tasti.

- Per scegliere un menu o una voce di menu, utilizzare i tasti freccia.
- Per selezionare un elemento in un elenco a discesa o per modificare un campo, ad esempio un campo di attivazione/disattivazione, utilizzare i tasti freccia o premere F5 o F6.
- Per selezionare un elemento, premere Invio.
- Per chiudere una casella di testo o visualizzare di nuovo il menu, premere ESC.
- Per visualizzare informazioni aggiuntive relative allo spostamento e alla selezione mentre è in esecuzione il programma di installazione, premere F1.

### Visualizzazione delle informazioni di sistema

La procedura seguente consente di visualizzare le informazioni di sistema del programma di installazione. Se il programma di installazione non è avviato, iniziare la procedura dal passaggio 1. In caso contrario, iniziare la procedura dal passaggio 2.

- Per avviare il programma di installazione, accendere o riavviare il computer e premere F10 quando nella parte inferiore inferiore dello schermo viene visualizzato il messaggio "Press <F10> to enter setup" (Premere F10 per accedere al programma di installazione).
- 2. Per accedere alle informazioni di sistema, utilizzare il menu principale.
- Per uscire dal programma di installazione senza modificare alcuna impostazione, selezionare Exit (Esci) > Exit Discarding Changes (Esci ignorando le modifiche) utilizzando i tasti freccia, quindi premere Invio. Il computer viene riavviato in Windows.

# Ripristino delle impostazioni predefinite nel programma di installazione

La procedura seguente descrive come ripristinare le impostazioni predefinite dell'utility. Se il programma non è in esecuzione, iniziare dal passaggio 1. In caso contrario, iniziare dal passaggio 2.

- Per avviare il programma di installazione, accendere o riavviare il computer e premere F10 quando nella parte inferiore inferiore dello schermo viene visualizzato il messaggio "Press <F10> to enter setup" (Premere F10 per accedere al programma di installazione).
- 2. Selezionare Exit (Esci) > Load Setup Defaults (Carica valori predefiniti), quindi premere Invio.
- 3. Quando viene visualizzata la finestra di dialogo Setup Confirmation (Conferma impostazioni), premere Invio per salvare le preferenze.
- 4. Per impostare le preferenze e uscire dal programma di installazione, premere F10, quindi seguire le istruzioni visualizzate.

Le impostazioni predefinite del programma di installazione diventano effettive al successivo riavvio del computer.

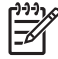

**Nota** Le impostazioni relative alle password, alla protezione e alla lingua non vengono modificate quando si ripristinano le impostazioni predefinite.

# Utilizzo delle funzionalità avanzate del programma di installazione

Questa guida descrive le funzioni del programma di installazione consigliate a tutti gli utenti. Per ulteriori informazioni sulle funzioni del programma di installazione destinate soltanto agli utenti esperti, vedere Guida e supporto tecnico, accessibile solo da Windows.

Le funzionalità del programma di installazione per gli utenti esperti includono un test automatico del disco rigido, l'avvio dei servizi di rete e le impostazioni relative alla sequenza di avvio.

Il messaggio "<F12> to boot from LAN" (F12 per avviare da LAN), visualizzato nella parte inferiore sinistra quando il computer viene avviato o riavviato in Windows, è il prompt per l'avvio di un servizio di rete.

Il messaggio "Press <ESC> to change boot order" (Premere ESC per modificare la sequenza di avvio), visualizzato nella parte inferiore sinistra dello schermo quando il computer viene avviato o riavviato in Windows, è il prompt per modificare la sequenza di avvio.

### Chiusura del programma di installazione

Prima di chiudere il programma di installazione, è necessario scegliere di salvare o non salvare le modifiche.

- Per chiudere il programma di installazione e salvare le modifiche nella sessione corrente, seguire le istruzioni riportate di seguito:
  - Premere F10 e seguire le istruzioni visualizzate.

oppure

 Se i menu del programma di installazione non sono visualizzati, premere ESC per visualizzarli di nuovo. Utilizzare i tasti freccia per selezionare Exit (Esci) > Exit Saving Changes (Esci salvando le modifiche), quindi premere Invio.

Se si utilizza il tasto F10, viene chiesto se si desidera tornare al programma di installazione. Se si sceglie di salvare le modifiche, per uscire dal programma di installazione premere Invio.

 Per chiudere il programma di installazione senza salvare le modifiche nella sessione corrente, seguire le istruzioni riportate di seguito.

Se i menu del programma di installazione non sono visualizzati, premere ESC per visualizzarli di nuovo. Utilizzare i tasti freccia per selezionare **Exit (Esci) > Exit Saving Changes (Esci ignorando le modifiche)**, quindi premere Invio.

Dopo la chiusura del programma di installazione, il computer viene riavviato in Windows.

# 3 Menu del programma di installazione

Nelle tabelle riepilogative dei menu disponibili in questa sezione vengono descritte le opzioni del programma di installazione.

Nota È possibile che alcune delle voci di menu del programma di installazione elencate in questo capitolo non siano supportate dal computer in uso.

### Menu principale

**1** 

| Selezione                                    | Оре | erazione                                                                                                    |
|----------------------------------------------|-----|----------------------------------------------------------------------------------------------------|
| System information (Informazioni di sistema) | •   | Visualizzare e modificare l'ora e la data del sistema.<br>Visualizzare le informazioni di identificazione del computer.<br>Visualizzare informazioni specifiche su processore, capacità di<br>memoria, BIOS di sistema e versione del controller della tastiera<br>(solo su alcuni modelli). |
|                                              |     |                                                                                                    |

### Menu di protezione

| Selezione                                        | Operazione                                                     |
|--------------------------------------------------|----------------------------------------------------------------|
| Administrator password (Password amministratore) | Immettere, modificare o eliminare una password amministratore. |
| Power-On Password (Password di accensione)       | Immettere, modificare o eliminare una password di accensione.  |

## Menu di configurazione del sistema

| Selezione                                                                    | Operazione                                                                                                    |  |  |  |
|------------------------------------------------------------------------------|----------------------------------------------------------------------------------------------------|--|--|--|
| Language Support (Supporto lingua)                                           | Modificare la lingua del programma di installazione.                                                                                                    |  |  |  |
| Enhanced SATA support (Supporto SATA avanzato) - solo in determinati modelli | Abilitare/disabilitare la modalità SATA avanzata.                                                                                                    |  |  |  |
| Boot Options (Opzioni di avvio)                                              | Impostare le seguenti opzioni di avvio:                                                                                                    |  |  |  |
|                                                                              | • f10 and f12 Delay (sec.) (Ritardo F10 e F12 (sec)) — Impostare il ritardo per le funzioni F10 e F12 del programma di installazione con intervalli di 5 secondi (0. 5, 10, 15, 20). |  |  |  |
|                                                                              | • CD-ROM boot (Avvio da CD-ROM) — Abilitare/disabilitare l'avvio da CD-ROM.                                                                                                    |  |  |  |
|                                                                              | <ul> <li>Floppy boot (Avvio da dischetto) — Abilitare/disabilitare l'avvio da<br/>dischetto.</li> </ul>                                                                              |  |  |  |
|                                                                              | <ul> <li>Internal Network Adapter boot (Modalità di avvio dalla scheda di rete<br/>interna) — Abilitare/disabilitare l'avvio dalla scheda di rete interna.</li> </ul>                |  |  |  |
|                                                                              | Boot Order (Sequenza di avvio) — Impostare la sequenza di avvio per:                                                                                                    |  |  |  |
|                                                                              | Unità dischetto USB                                                                                                    |  |  |  |
|                                                                              | Unità CD/DVD ROM                                                                                                    |  |  |  |
|                                                                              | Unità disco rigido                                                                                                    |  |  |  |
|                                                                              | Dischetto USB su chiave                                                                                                    |  |  |  |
|                                                                              | Disco rigido USB                                                                                                    |  |  |  |
|                                                                              | Scheda di rete                                                                                                    |  |  |  |
| Button Sound (Segnale acustico pulsanti) (alcuni modelli)                    | Abilitare/disabilitare il segnale acustico associato ai pulsanti Quick Launch.                                                                                                    |  |  |  |
| Video memory up to (Memoria video fino a) (alcuni modelli)                   | Selezionare la quantità di memoria video.                                                                                                    |  |  |  |

## Menu di diagnostica

| Selezione                                                                                        |                                                                     | Operazione                                                                                                    |  |  |
|--------------------------------------------------------------------------------------------------|---------------------------------------------------------------------|----------------------------------------------------------------------------------------------------|--|--|
| Hard Disk Self Test (Test automatico disco rigido)                                               | Esegui                                                              | re un test automatico completo dell'unità disco rigido del sistema.                                                                                    |  |  |
|                                                                                                  | -21                                                                 | Nota Nei modelli dotati di due dischi rigidi, questa opzione di menu è denominata Primary Hard Disk Self Test (Test automatico disco rigido primario). |  |  |
| Secondary Hard Disk Self Test (Test automatico disco rigido secondario) (solo su alcuni modelli) | Eseguire un test automatico completo dell'unità disco rigido secono |                                                                                                    |  |  |

## **Indice analitico**

### Α

accensione, password 5 amministratore, password 5

### С

chiusura del programma di installazione 4 configurazione del sistema, menu 6

### D

diagnostica, menu 6

### F

funzionalità avanzate del programma di installazione 4

#### I

informazioni di sistema 5

L lettore di impronte digitali 1

#### Μ

memoria video 6 modifica lingua programma di installazione 2

### 0

opzioni di avvio 6

### Ρ

password 5 principale, menu 5 programma di installazione avvio 1 chiusura 4 menu di configurazione del sistema 6 menu di diagnostica 6 menu di protezione 5 menu principale 5 modifica della lingua 2 ripristino delle impostazione predefinite 3 spostamento e selezione 2 uso 2 utilizzo delle funzionalità avanzate 4 visualizzazione delle informazioni di sistema 3 protezione, menu 5

### R

ripristino delle impostazione predefinite 3

### S

secondario (disco rigido), opzioni di Autotest 6 segnale acustico pulsanti 6 selezione nel programma di installazione 2 sequenza di avvio 6 spostamento nel programma di installazione 2 supporto lingua 6 supporto SATA potenziato 6

### Т

test automatico disco rigido 6

### U

unità, sequenza di avvio 6

### V

visualizzazione delle informazioni di sistema 3

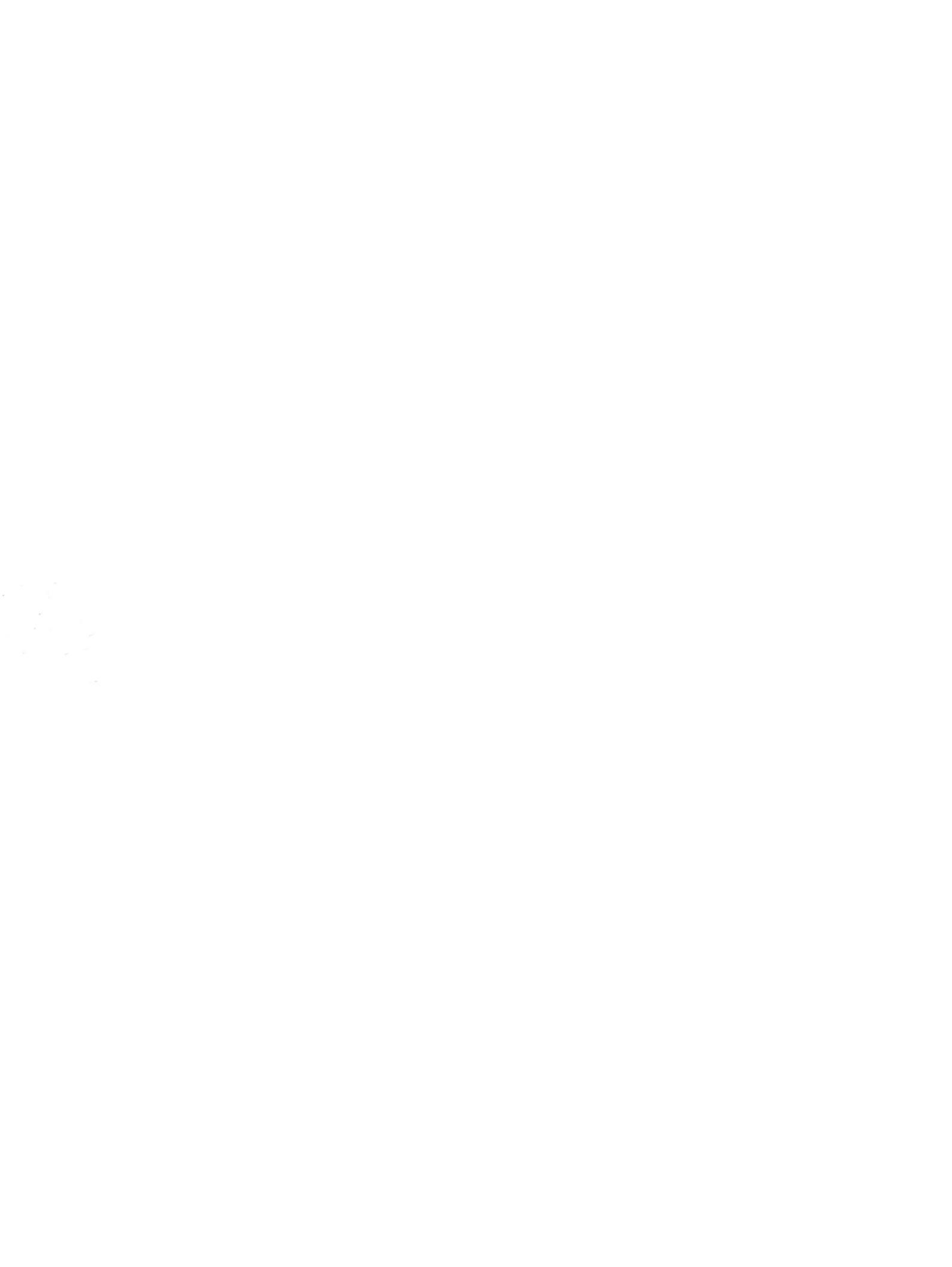